# Wahlformular

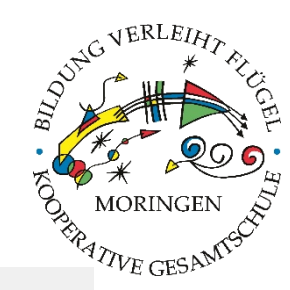

## Indiware Schülerfachwahl (Niedersachsen)

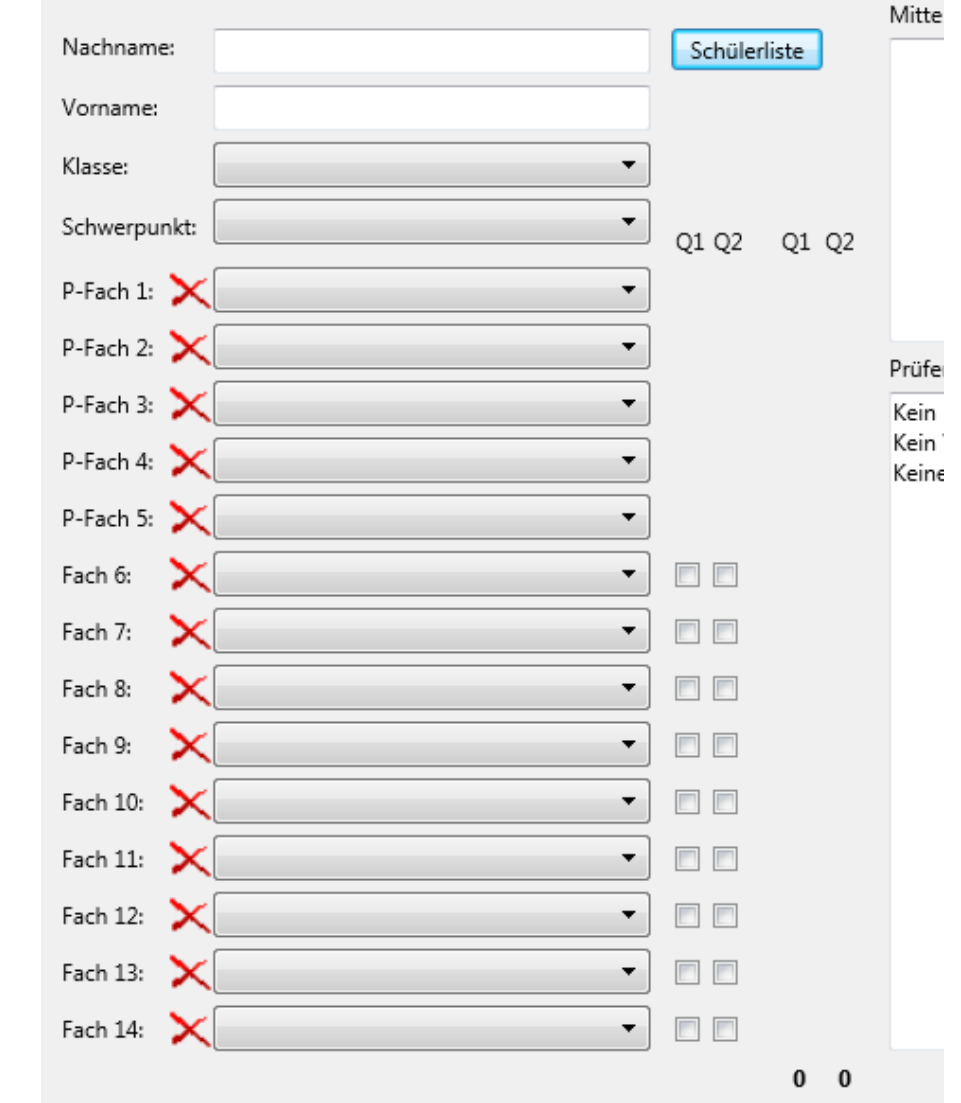

online auf der Schulhomepage

www.kgsmoringen.deOberstufeAktuelles

oder https://kgsmoringen.de/fach wahl/

## 1. Name und Klasse eintragen

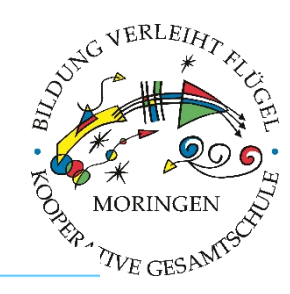

### INDIWARE SCHÜLERFACHWAHL 2.14 (NIEDERSACHSEN)

| Nachname:    | Mustermann              | ] |   |
|--------------|-------------------------|---|---|
| Vorname:     | Max                     | ] |   |
| Klasse:      | 11a 🔻                   |   |   |
| Schwerpunkt: | Schwerpunkt auswählen 🗸 |   |   |
| P-Fach 1:    | -                       |   |   |
| P-Fach 2:    | -                       |   |   |
| P-Fach 3:    | -                       |   |   |
| P-Fach 4:    | -                       |   |   |
| P-Fach 5:    | -                       |   |   |
| Fach 6:      | -                       | V | 1 |
| Fach 7:      | -                       | 1 | 1 |
| Fach 8:      | -                       | 1 | 1 |
| Fach 9:      | -                       | 1 | 1 |
| Fach 10:     | -                       | V | 1 |
| Fach 11:     | -                       | V | 1 |
| Fach 12:     | -                       | V | 1 |
| Fach 13:     | -                       | 1 | 1 |
| Fach 14:     | -                       | 1 | 1 |
|              |                         |   |   |

Prüfen

0 0

1. Kein Schwerpunkt eingetragen.

Formular leeren

# 2. Schwerpunkt eintragen

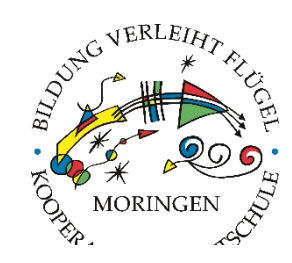

## -INDIWARE SCHÜLERFACHWAHL 2.14 (NIEDERSACHSEN)

| Nachname:    | Mustermann         |   |   |   |
|--------------|--------------------|---|---|---|
| Vorname:     | Max                |   |   |   |
| Klasse:      | 11a 🔻              |   |   |   |
| Schwerpunkt: | sprachlich         |   |   |   |
| P-Fach 1:    |                    |   |   |   |
| P-Fach 2:    |                    |   |   |   |
| P-Fach 3:    |                    |   |   |   |
| P-Fach 4:    |                    |   |   |   |
| P-Fach 5:    |                    |   |   |   |
| Fach 6:      |                    | 1 | 1 |   |
| Fach 7:      |                    | 1 | 1 |   |
| Fach 8:      |                    | 1 | 1 |   |
| Fach 9:      | SF - Seminarfach 👻 | 1 | 1 | 2 |
| Fach 10:     |                    | 1 | 1 |   |
| Fach 11:     | SP - Sport 👻       | 1 | 1 | 2 |
| Fach 12:     |                    | 1 | 1 |   |
| Fach 13:     |                    | 1 | 1 |   |
| Fach 14:     | <b></b>            | 1 | 1 |   |

### Prüfen

- 1. Prüfungsfach 1 nicht belegt.
- 2. Prüfungsfach 2 nicht belegt.
- 3. Prüfungsfach 3 nicht belegt.
- 4. Prüfungsfach 4 nicht belegt.
- 5. Prüfungsfach 5 nicht belegt.
- 6. Kein Prüfungsfach aus sprachl. Aufgabenfeld.
- Kein Prüfungsfach aus gesellschaftswiss. Aufgabenfeld.
- 8. Kein Prüfungsfach aus naturwiss. Aufgabenfeld.
- 10. Mathematik nicht durchgängig belegt.
- 11. Deutsch nicht durchgängig belegt.
- 12. Keine Naturwissenschaft durchgängig belegt.
- 13. Keine Fremdsprache durchgängig belegt.
- 14. Keine weitere Fremdsprache durchgängig belegt.
- 15. Religion, Werte und Normen oder Philosophie muss zwei Halbjahre eines Schuljahres belegt werden.
- Politik-Wirtschaft muss zwei Halbjahre eines Schuljahres belegt werden.
- 17. Geschichte muss zwei Halbjahre eines Schuljahres belegt werden.
- 18. Kunst oder Musik oder Darstellendes Spiel muss zwei Halbjahre belegt werden.
- 19. Stundensumme beider Schuljahre < 64.

1

2

# 3. Schwerpunktfächer eintragen

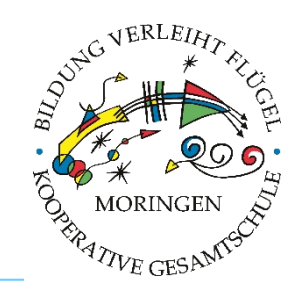

### INDIWARE SCHÜLERFACHWAHL 2.14 (NIEDERSACHSEN)

| Nachname:    | Mustermann                  |          |          |   |   |
|--------------|-----------------------------|----------|----------|---|---|
| Vorname:     | Max                         |          |          |   |   |
| Klasse:      | 11a 👻                       |          |          |   |   |
| Schwerpunkt: | mathnaturwissenschaftlich 👻 |          |          |   |   |
| P-Fach 1:    | -                           |          |          |   |   |
| P-Fach 2:    |                             |          |          |   |   |
| P-Fach 3:    | BI - Biologie               |          |          |   |   |
| P-Fach 4:    | CH - Chemie                 |          |          |   |   |
| P-Fach 5:    | MA - Mathematik             |          |          |   |   |
| Fach 6:      | PH - Physik                 | <b>v</b> | <b>V</b> |   |   |
| Fach 7:      | -                           | 1        | 1        |   |   |
| Fach 8:      | -                           | 1        | V        |   |   |
| Fach 9:      | SF - Seminarfach 🔹          | 1        | V        | 2 | 1 |
| Fach 10:     | -                           | 1        | V        |   |   |
| Fach 11:     | SP - Sport 🗸                | 1        | 1        | 2 | 2 |
| Fach 12:     | -                           | 1        | 1        |   |   |
| Fach 13:     | -                           | 1        | 1        |   |   |
| Fach 14:     | -                           | 1        | 1        |   |   |
|              |                             |          |          | 4 | 3 |

#### Prüfen

- Prüfungsfach 1 nicht belegt.
- Prüfungsfach 2 nicht belegt.
- Prüfungsfach 3 nicht belegt.
- 4. Prüfungsfach 4 nicht belegt.
- Prüfungsfach 5 nicht belegt.
- Kein Pr
  üfungsfach aus sprachl. Au
- 7. Kein Prüfungsfach aus gesellschaf Aufgabenfeld.
- Kein Pr
  üfungsfach aus naturwiss.
- 9. 2 der 3 Fächer Deutsch, Fremdspi Mathematik müssen Prüfungsfach
- Mathematik nicht durchgängig bel
- 11. Deutsch nicht durchgängig belegt
- 12. Keine Naturwissenschaft durchgär
- 13. Keine weitere Naturwissenschaft ( stündig) durchgängig belegt.
- 14. Keine Fremdsprache durchgängig
- 15. Religion, Werte und Normen oder I zwei Halbjahre eines Schuljahres I
- 16. Politik-Wirtschaft muss zwei Halbj Schuljahres belegt werden.
- 17. Geschichte muss zwei Halbjahre e belegt werden.
- Kunst oder Musik oder Darstellend Halbjahre belegt werden.
- 19. Stundensumme beider Schuljahre

Formular leeren

## das Menü zeigt die möglichen Fächer an

# 4. Weitere Fächer wählen

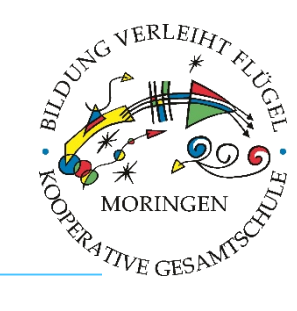

### -INDIWARE SCHÜLERFACHWAHL 2.14 (NIEDERSACHSEN)

| Nachname:    | Mustermann                  |   |   |          |    |    |
|--------------|-----------------------------|---|---|----------|----|----|
| Vorname:     | Max                         |   |   |          |    |    |
| Klasse:      | 11a 🔻                       |   |   |          |    |    |
| Schwerpunkt: | mathnaturwissenschaftlich 🝷 |   |   |          |    |    |
| P-Fach 1:    | BI - Biologie               | • |   |          | 5  | 5  |
| P-Fach 2:    | CH - Chemie                 | • |   |          | 5  | 5  |
| P-Fach 3:    | GE - Geschichte             | • |   |          | 5  | 5  |
| P-Fach 4:    | DE - Deutsch                | • |   |          | 3  | 3  |
| P-Fach 5:    | EN - Englisch               | - |   |          | 3  | 3  |
| Fach 6:      |                             | • | 1 | 1        |    |    |
| Fach 7:      |                             | - | 1 | <b>V</b> |    |    |
| Fach 8:      |                             | • | 1 | <b>V</b> |    |    |
| Fach 9:      | SF - Seminarfach            | - | 1 | 1        | 2  | 1  |
| Fach 10:     |                             | - | 1 | <b>V</b> |    |    |
| Fach 11:     | SP - Sport                  | • | 1 | 1        | 2  | 2  |
| Fach 12:     |                             | - | 1 | 1        |    |    |
| Fach 13:     |                             | - | 1 | 1        |    |    |
| Fach 14:     |                             | - | 1 | 1        |    |    |
|              |                             |   |   |          | 25 | 24 |

### Prüfen

- 1. Mathematik nicht durchgängig belegt.
- Religion, Werte und Normen oder Philosophie muss zwei Halbjahre eines Schuljahres belegt werden.
- 3. Politik-Wirtschaft muss zwei Halbjahre eines Schuljahres belegt werden.
- 4. Kunst oder Musik oder Darstellendes Spiel muss zwei Halbjahre belegt werden.
- 5. Stundensumme beider Schuljahre < 64.

Formular leeren

## rechts wird die Einwahl sofort geprüft

### -INDIWARE SCHÜLERFACHWAHL 2.14 (NIEDERSACHSEN)

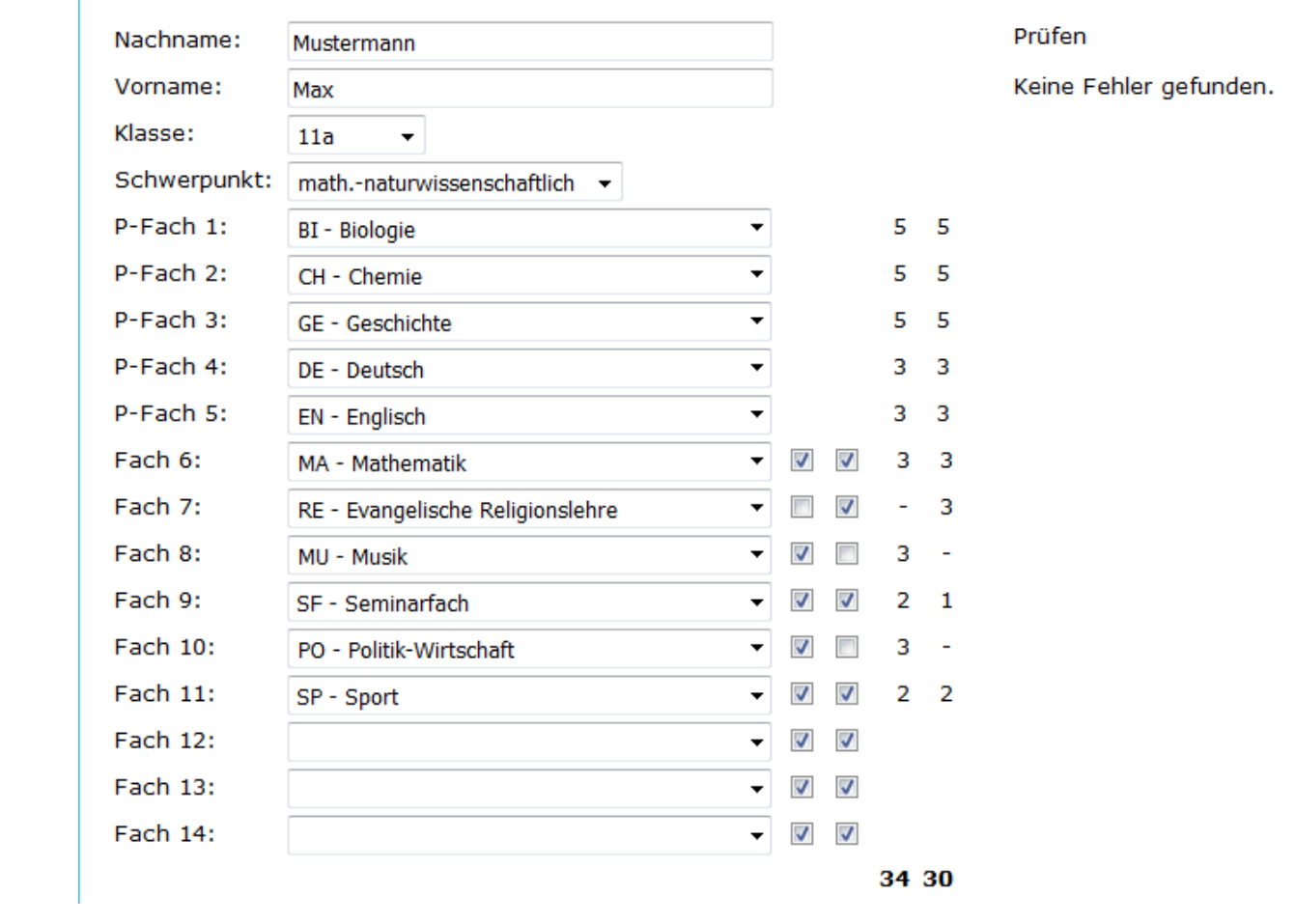

- Bei Fächern, die nur zwei Halbjahre zu belegen sind (Mu, Ku, DS, Ge, PW, Re/WN), nur ein Häkchen setzen (Q1 oder Q2).
- Die zwei zusätzlichen Kurse in der 2. NW oder der 2. FS in den Schwerpunkten Sport und GSW müssen in Q1 belegt werden.
- Es muss nicht jede Zeile belegt sein.

5. Fächer Q1

(Schuljahr 12)

oder Q2

(Schuljahr 13)

zuordnen

## 6. E-Mail-Adresse eingeben und absenden

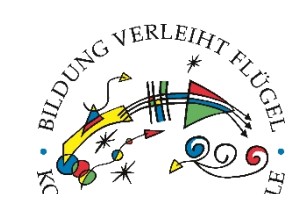

## **INDIWARE SCHÜLERFACHWAHL 2.2 (NIEDERSACHSEN)**

| Nachname:      |                                     |          |
|----------------|-------------------------------------|----------|
| Vorname:       |                                     |          |
| Klasse:        | <b>•</b>                            |          |
| Schwerpunkt:   | Schwerpunkt auswählen 🔻             | Q1 Q2    |
| P-Fach 1:      | <b>•</b>                            |          |
| P-Fach 2:      | <b></b>                             |          |
| P-Fach 3:      |                                     |          |
| P-Fach 4:      |                                     |          |
| P-Fach 5:      |                                     |          |
| Fach 6:        |                                     | <b>J</b> |
| Fach 7:        |                                     | <b>J</b> |
| Fach 8:        |                                     | <b>J</b> |
| Fach 9:        |                                     | <b>v</b> |
| Fach 10:       |                                     | <b>v</b> |
| Fach 11:       |                                     | <b>v</b> |
| Fach 12:       |                                     | <b>v</b> |
| Fach 13:       |                                     | <b>v</b> |
| Fach 14:       |                                     | <b>v</b> |
|                |                                     |          |
| Formular leere | n                                   |          |
| E-Mail an Schu | le kurswahl.g-phase@kgsmoringen.com |          |

### Prüfen

0 0

- 1. Kein Nachname eingetragen.
- 2. Kein Vorname eingetragen.
- 3. Keine Klasse eingetragen.
- 4. Kein Schwerpunkt eingetragen.